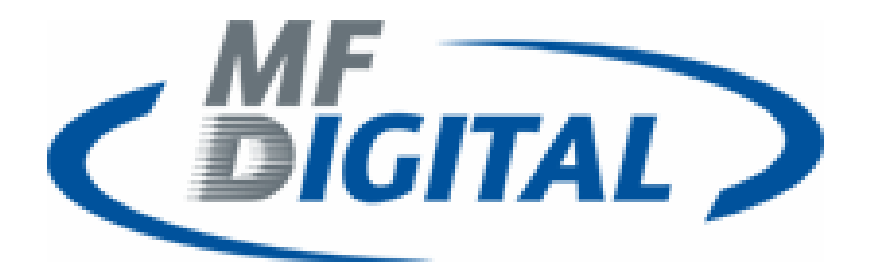

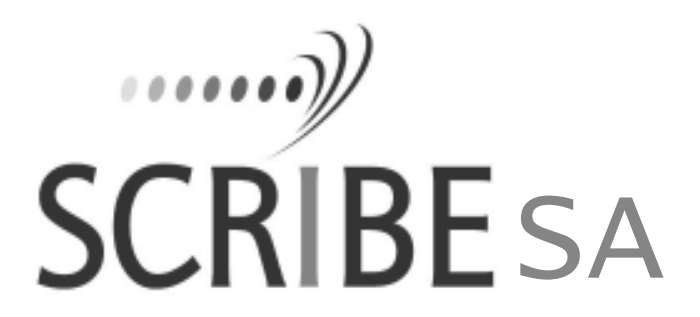

LX1 Quick Connect Guide 3104/3106 Series

www.mfdigital.com

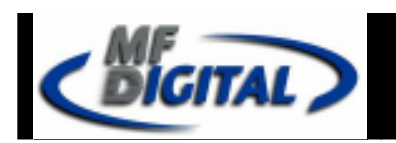

## Connection

Using a cross-over cable and ethernet ports from each machine, connect the LX1 to the MF Digital unit with the cross-over cable.

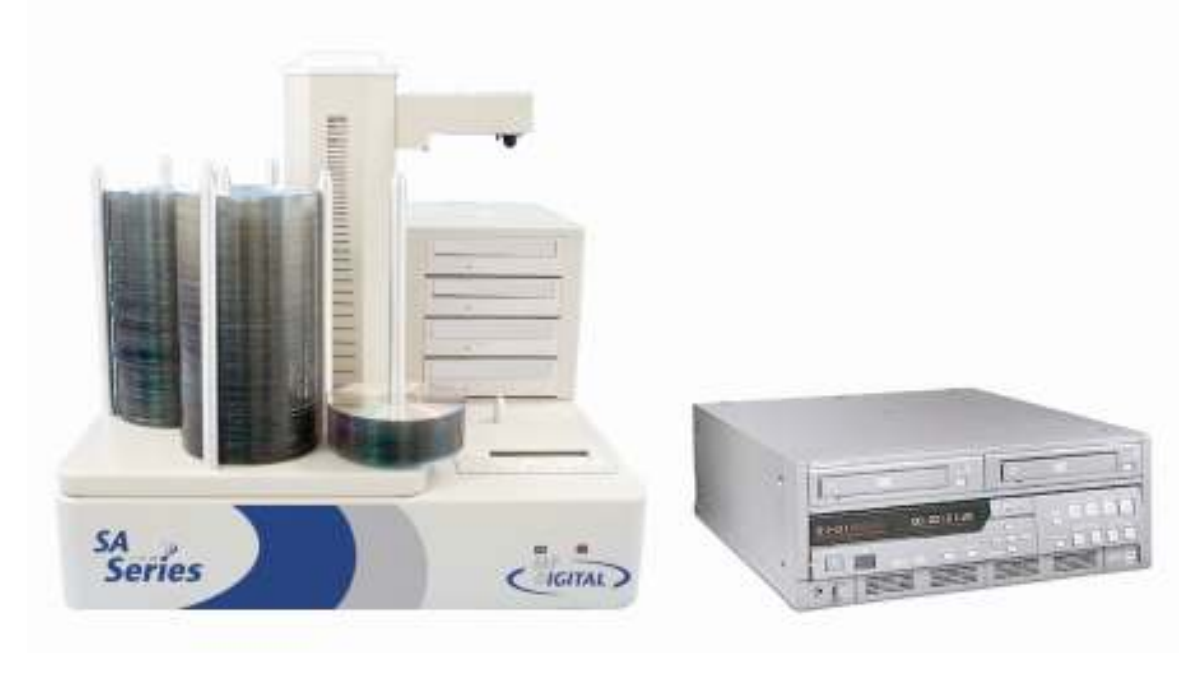

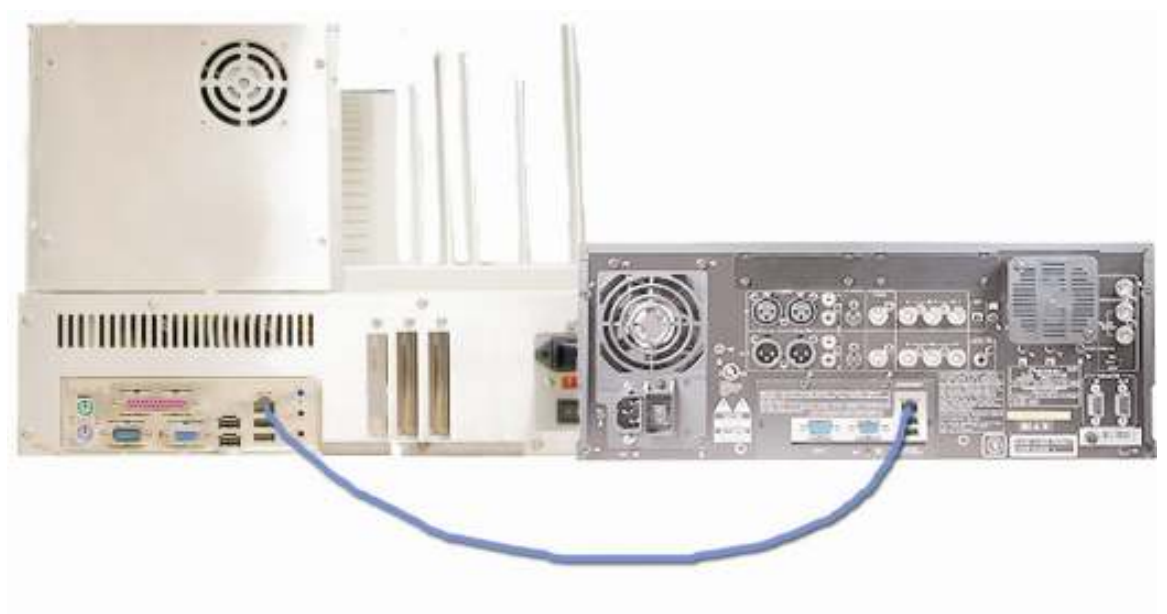

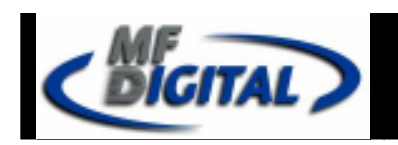

## Operation

- 1. Power up PRV-LX1 and MF Digital unit
- 2. Once MFD unit is powered up, click on "localhost

| ( | SELECT CI<br>ON LI | COPY OR COP<br>NE:MF100 | COPY           | OPTIONS<br>8 9<br>5 6<br>2 3<br>0 |           |
|---|--------------------|-------------------------|----------------|-----------------------------------|-----------|
|   | Get image          | Send image              | Send FTP image | Send print file                   | Start jøb |
|   |                    |                         |                |                                   |           |

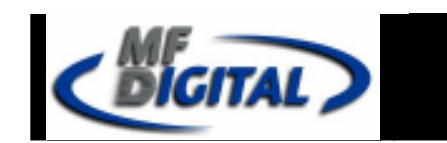

In "localhost" click "send FTP image"

LX1 Quick Connect Guide

## The FTPTREE dialog box will pop up.

| Status   Image   Audio   Audio extractor   localhost  | الا (b) م<br>ا           |
|-------------------------------------------------------|--------------------------|
| Address [FTP URL or server name]:                     | Site OK<br>Cancel rt job |
| 🐮 Start 🕺 MF Digital Network Con 🖓 FIFTREE 🗱 Enbedded | Connect Disconnect Exit  |

Here you enter the IP address, username and password of the LX1 unit

DIGITAL

Enter the IP address of the LX1. The default IP address set by Pioneer is **192.168.0.16** 

| Status Image Audio Audio extractor localhost                                 |              |
|------------------------------------------------------------------------------|--------------|
|                                                                              |              |
| Address (FTP URL or server name):                                            |              |
| 192.168.0.16 V Browne Site OK                                                |              |
|                                                                              |              |
| Cancel                                                                       |              |
|                                                                              |              |
| ! An FTP connection has not been established.                                |              |
|                                                                              |              |
|                                                                              |              |
|                                                                              |              |
|                                                                              | rtjob        |
|                                                                              |              |
|                                                                              |              |
|                                                                              |              |
|                                                                              |              |
|                                                                              |              |
|                                                                              | 1            |
|                                                                              |              |
|                                                                              |              |
|                                                                              |              |
|                                                                              |              |
|                                                                              |              |
| Connect Disc                                                                 | connect Exit |
| 🐮 Start 🛞 MF Digital Network Con 🛞 FTPTREE 🗱 Enbedded 🦉 screenshot 2 - Paint | 🛛 💏 9ita AM  |

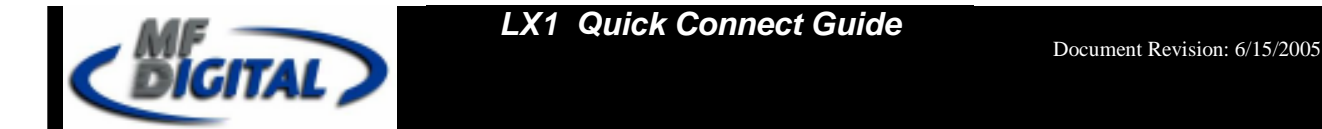

Enter the User Name for the LX1. The default User Name set by Pioneer is **PRVUser** [case sensitive]

| 💱 MF Digiti | al Network Command Center   |                          |                        |               | _ @ ×       |
|-------------|-----------------------------|--------------------------|------------------------|---------------|-------------|
| Status      | Image Audio Audio extractor | lecalhost                |                        |               |             |
| C INTER     | mole page page constant     |                          |                        |               |             |
|             | 🍓 FTPTREE                   |                          |                        | a di si       |             |
|             | Address (FTP URL or se      | rver name]:              |                        |               |             |
|             | 192.168.0.16                | Browse Si                | le                     | OK            |             |
|             | PRVUser                     |                          | _                      | Cancel        |             |
|             | L As ETD assessmentias h    | a and have a shelf the d |                        |               |             |
|             | : An FTP connection in      | as not been established. |                        |               |             |
|             |                             |                          |                        |               |             |
|             |                             |                          |                        |               | rtjob       |
|             |                             |                          |                        | -             |             |
|             |                             |                          |                        |               |             |
|             |                             |                          |                        |               |             |
|             |                             |                          |                        |               |             |
|             |                             |                          |                        |               |             |
|             |                             |                          |                        |               |             |
|             |                             |                          |                        |               |             |
|             |                             |                          |                        |               |             |
|             |                             |                          |                        |               |             |
|             |                             |                          |                        | Connect Disco | nnect Exit  |
| 🐮 Start 👔   | MF Digital Network Con      | are 🔀 Enbedded           | 🦉 screenshot_7 - Paint |               | « 🍂 9113 AM |

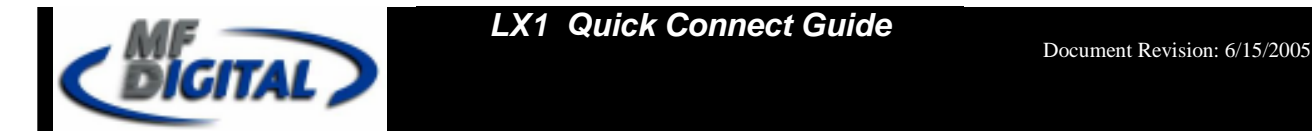

Enter the Password for the LX1. The default Password set by Pioneer is **prv-lx1**, [case sensitive]

| 🛟 MF Digit | al Network Command Center |                        |             |                        |         |            | _ (7) ×     |
|------------|---------------------------|------------------------|-------------|------------------------|---------|------------|-------------|
| Pasters    | Lanna Landa Landa a       | uteratur Incalhert     |             |                        |         |            |             |
| 018995     | l image   Audio   Audio e | Aractor Heathort       |             |                        |         |            | - 1         |
|            | 🎲 FTPTREE                 |                        |             |                        |         | 10 × 0     |             |
|            | Address (FTP UF           | & or server name):     |             |                        |         |            |             |
|            | 192.168.0.16              | <u> </u>               | Browse Site |                        | OK.     |            |             |
|            | PRVUser                   |                        | pre-bal     |                        | Cancel  |            |             |
|            | 1                         |                        |             | _                      |         |            |             |
|            | An FTP conne              | ution has not been est | ablished.   |                        |         | _          |             |
|            |                           |                        |             |                        |         |            |             |
|            |                           |                        |             |                        |         |            |             |
|            |                           |                        |             |                        |         | rt job     |             |
|            |                           |                        |             |                        |         |            |             |
|            |                           |                        |             |                        |         |            |             |
|            |                           |                        |             |                        |         |            |             |
|            |                           |                        |             |                        |         |            |             |
|            |                           |                        |             |                        |         |            |             |
|            |                           |                        |             |                        |         |            |             |
|            |                           |                        |             |                        |         |            |             |
|            |                           |                        |             |                        |         |            |             |
|            |                           |                        |             |                        |         |            |             |
|            |                           |                        |             |                        | Connect | Disconnect | Exit        |
| 🛃 Start    | MF Digital Network Con    | e i pri pri rece       | Conbedded   | 🦉 screenshot_8 - Paint |         |            | a 🕵 9114 AM |

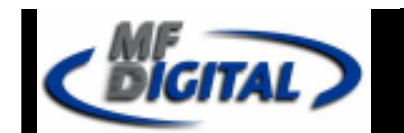

\*\*Note, the Pioneer factory settings can change, refer to the PRV-LX1 manual for IP Address, Username and Password configurations

Click "Browse Site" and the LX1 directory will appear

|          | 🖗 FTPTREE                           | en?en         |             | OPTIONS - |        |   |  |
|----------|-------------------------------------|---------------|-------------|-----------|--------|---|--|
| <b>I</b> | Address (FTP URL or<br>192.168.0.16 | server name): | Browse Site | 1         | ок     |   |  |
|          | PRVUser                             |               | prv-tx1     | -<br>1    | Cancel |   |  |
| _        | -                                   |               | P           |           |        |   |  |
|          | 8-0 EDL                             |               |             |           |        |   |  |
|          | B-D etc<br>B-D imagefiles           |               |             |           |        | ь |  |
|          | B-CD lib<br>B-CD menu               |               |             |           |        |   |  |
|          |                                     |               |             |           |        |   |  |
|          |                                     |               |             |           |        |   |  |
|          |                                     |               |             |           |        |   |  |
|          |                                     |               |             |           |        |   |  |

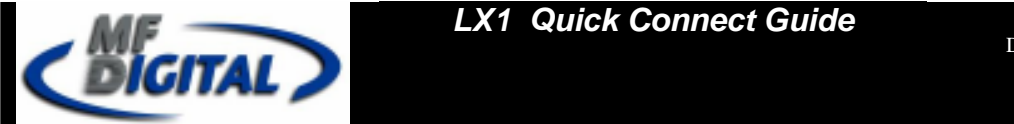

Click "imagefiles" on the PRV-LX1 directory to retrieve DVD image

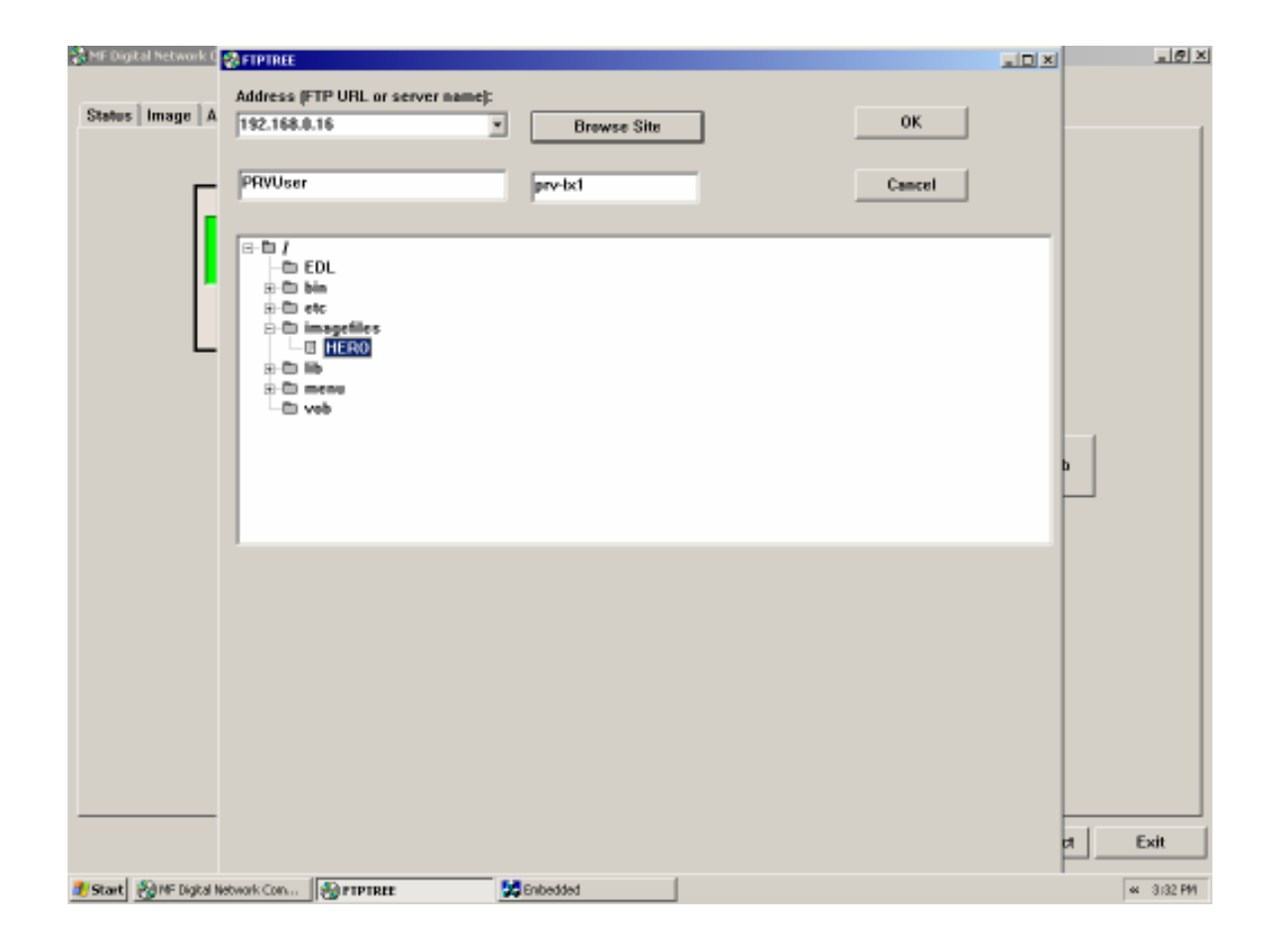

Once the DVD image is selected/highlighted click "OK"

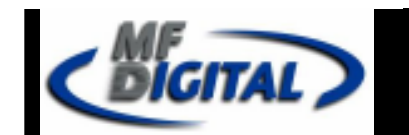

The FTPTREE dialog box will automatically close and the LCD simulation display will show "receiving image XXX MBs" on the "localhost" tab of the MF Digital software

| COMPARE   | CO2CO<br>ING IMAGE<br>INE IMF 100<br>STOP START<br>NO START | 42MB 7<br>4<br>COPY | OPTIONS<br>8 9<br>5 6<br>2 3<br>0 |           |  |
|-----------|-------------------------------------------------------------|---------------------|-----------------------------------|-----------|--|
| Get image | Send image                                                  | Send FTP image      | Send print file                   | Start jøb |  |
|           |                                                             |                     |                                   |           |  |

This indicates the DVD image selected is now being transferred to the MF Digital unit.